## Adding Delegated Officials in PAVE for New Provider

- 1. Log into PAVE and create/open Business Profile for entity/provider
- 2. Select Applications tab and start a new application
- 3. Select the Delegated Officials tab in the Business Information section

| Inttps://uat-pave.dncs.ca.gov/ProviderPort                                                                       | ome - PAVE Home b Suggested Sites •                                                                                                    | PAVE Provider Portal - Appl × The NPPES NPI Regist | ny PAVE 2.0 PROD 👻 S                                                                                                    | System Dashboard - Digit                                                                                                    | 💩 🛪 🖾 x 🖂 🖨 x Page x                                           | Safety + Tools + @+ " |
|----------------------------------------------------------------------------------------------------|----------------------------------------------------------------------------------------------------|----------------------------------------------------|----------------------------------------------------------------------------------------------------|----------------------------------------------------------------------------------------------------|----------------------------------------------------------------|-----------------------|
| Ceov                                                                                                    | PAVE PORTA                                                                                                    |                                                    | J 🖉 🛄                                                                                                    |                                                                                                    | ▼ David                                                        | 1                     |
| Conter<br>Cetting<br>L<br>L<br>L<br>L<br>L<br>L<br>L<br>L<br>L<br>L<br>L<br>L<br>L<br>L<br>L<br>L<br>L<br>L<br>L | nt Place of Business Profile  Contact Person  Contact Person  Addresses  Place of Business  Place of Business  Place of Business  Place of Business  Place of Business  Place of Business  Claim Playment  Claim Playment  Cla |                                                    | vay designate all of your Delegated Official<br>warship or control interest, or a W-2 empl<br>norize to sign Affiliation Applications on be<br>Adding a Delegated Official sotional. H<br>Micials, only the authorized individuals ma<br>ant to report any Delegated Officials at thi<br>Added Date Last Update<br>ulai who is delegated the authority to sign of<br>d in the provider bulletin titled Requireme<br>must be an individual with ownership or co<br>contractor cannot be a delegated official.<br>authority to any other individual. Only an a<br>subtority to any other individual. Only an a<br>subtority to any other individual. Only an a<br>ultority to any other individual. Only an a<br>subtority to any other individual. Only an a<br>subtority the other alterolines individual. Only an a<br>subtority to any other individual. Only an a<br>subtority the other alterolines individual. Only an a<br>subtority to any other individual. Only an a<br>subtority the other alterolines individual. Only an a<br>subtority the other alterolines individual the other alterolines individual the other alterolines individual the other alterolines individual the other alterolines individual the other alterolines individual the other alterolines individual the other alterolines individual the other alterolines individual the other alterolines individual th | It is A Delegated Official is<br>slove (not contractor)<br>ehalf of your<br>however, if you do not<br>ay sign affiliation<br>is time.<br>Status Actions<br>on behalf of the applicant or prov-<br>ents and Procedures for Groups D<br>introl interest in, or be a W-2 emp<br>authorized official may delegate the<br>e authorized official may delegate the<br>e authorized official will still retain | OAdd Add by an eleignating slove of, in the authority thorized |                       |

- 4. Click on "Add" button
- 5. Input First, Middle and Last name for delegated official
- 6. Click on "Add" button again

| 🗲 🛞 🖉 https://tat-pare.dlcs.ca.gov/ProviderPortal/applications.do/http-he5_D = 🔒 C 🍯 DAVE Provider Portal - Appl 🛪 🛃 NPPES NPI Registry                                                                                                    | n ★ ¤                      |
|----------------------------------------------------------------------------------------------------|----------------------------|
| 🔆 🐱 Suggested Sites 👻 🖗 Web Sice Galley 👻 🔂 Home - PAVEHome 🐱 Suggested Sites 👻 🤮 PiE Platform 🤮 PAVE Provider Portal (2) 📀 HP Application Lifecycle 🔮 PAVE 20 PROD 😨 System Dashboard - Digit. 🚳 👻 🗋 🦗 🖉                                                                                                    | age ▼ Safety ▼ Tools ▼ 🚱 ▼ |
|                                                                                                    | ^                          |
| Add Delegated Official                                                                                                    |                            |
|                                                                                                    |                            |
| Content First name Charlie                                                                                                    |                            |
| GettingStars Middle name 🗸                                                                                                    |                            |
|                                                                                                    |                            |
| Lastname Brown                                                                                                    |                            |
| +Add X Careel                                                                                                    |                            |
|                                                                                                    |                            |
| add any Delegated Officials, only the authorized individuals may sign affiliation                                                                                                    |                            |
| 2 Delegated Officials O applications.                                                                                                    |                            |
| © Addresses O                                                                                                    |                            |
|                                                                                                    |                            |
| In A CALCUM INTERVAL MELACINE does not want to report any Delegated Oriclas at this time.                                                                                                    |                            |
|                                                                                                    |                            |
|                                                                                                    |                            |
|                                                                                                    |                            |
| Disclosure Information O Legal Name Reported by Added Date Last Update Status Actions                                                                                                    |                            |
| No Delegated Officials listed.                                                                                                    |                            |
| Sendering Provider Affiliations O                                                                                                    |                            |
| Z A DELEGATED OFFICIAL means an individual who is delegated the authority to sign on behalf of the applicant or provider by an                                                                                                    |                            |
| Claim Payment outprized official for situations as specified in the provider bulletin titled Requirements and Procedures for Groups Designating                                                                                                    |                            |
| Delegated Officials: The delegated official must be an individual with ownership or control interestin, or be a W-2 employee of,<br>the provider or applicant. An independent contractor cannot be addlegated official                                                                                                    |                            |
| - Agrante                                                                                                    | <b>^</b>                   |
| Delegated officials may not delegate their authority to any other individual. Only an archorized official may delegate the authority to any other individual. Only an archorized official way delegate the authority to make charges and/or updates to the entity's Medical Cale rollines in directand the any delegate the authority to make charges and/or updates to the entity's Medical Cale rollines in directand the any delegate the authority to make charges and/or updates to the entity's Medical Cale rollines in directand the any delegate the authority to make charges and/or updates to the entity's Medical Cale rollines in directand the any delegate the authority to make charges and/or updates to the entity's Medical Cale rollines in directand the any delegate the authority to make charges and/or updates to the entity's Medical Cale rollines in directand the any delegate the authority to make charges and/or updates to the entity's Medical Cale rollines in directand the any delegate the authority to make charges and/or updates to the entity's Medical Cale rollines in directand the any delegate the authority to make charges and/or updates to the entity's Medical Cale rollines in directand the any delegate the authority to make charges and/or updates to the entity's Medical Cale rollines in directand the any delegate the authority to make charges and/or updates to the entity's Medical Cale rollines in directand the any delegate the authority to the authority to the | <b>v</b>                   |
| authority to make changes and/or updates, even if a delegated official is appointed                                                                                                    |                            |
| A provider or applicant is not required to have a delegated official. However, if no deleasted official is assumed, the authorized                                                                                                    |                            |
| official(s) will be the only person(s) who can make charges and/or updates to enrollment information.                                                                                                    | Y                          |

- 7. Enter information in required fields and attach required document
- 8. Click Continue

| د الله الله الله الله الله الله الله الل                                     | 🔒 🖒 <i> ©</i> PAVE Provider Portal - Appl × 🌹  | NPPES NPI Registry                            | 1049102                           | <mark>—×—</mark> ⊡ — )<br>☆ ★ ☆           |
|------------------------------------------------------------------------------|------------------------------------------------|-----------------------------------------------|-----------------------------------|-------------------------------------------|
| 🌸 📴 Suggested Sites 🔻 🗿 Web Slice Gallery 👻 🎦 Home - PAVE Home 🍺 Suggested S | iites 👻 🗿 PiiE Platform 🗿 PAVE Provider Po     | rtal (2) 🧔 HP Application Lifecycle 🗿 PAVE 2. | 0 PROD 🦹 System Dashboard - Digit | 🟠 🔹 🗟 👻 🖶 🖷 👻 Page 🕶 Safety 🕶 Tools 🕶 🕖 🕶 |
| Caov PAVE PO                                                                 |                                                | <b>-</b>                                      | 🔲 - ACACIA INTERNA 🔗              | - David                                   |
| Content OExpand                                                              | All O                                          | 0                                             | 0                                 | 9                                         |
| Getting Started                                                              | Individual Informa                             | Adverse Actions                               | Summary                           | <u>S</u>                                  |
| Business Information                                                         | Please enter the following info     First name | ormation                                      |                                   |                                           |
| Business Profile                                                             | Middle name                                    | Chanie                                        |                                   | 3                                         |
| a Contact Person                                                             | Last name                                      | Brown                                         |                                   |                                           |
| Addresses                                                                    | Primary Residence Address                      |                                               |                                   |                                           |
| Place of Business                                                            | O Street                                       | Address Line 1                                |                                   |                                           |
| Ø Insurance                                                                  | O<br>Ste./Apt.#                                | value is required                             |                                   |                                           |
| Practice Information                                                         | City                                           | City                                          |                                   |                                           |
| Disclosure Information                                                       | 0                                              | value is required                             |                                   |                                           |
| Rendering Provider Affiliations                                              | O State/Province                               | <select a="" state=""></select>               |                                   |                                           |
| Claim Payment                                                                | County                                         | County                                        |                                   |                                           |
| 🗨 Signature                                                                  | O ZIP Code/Postal Code                         | value is required                             |                                   |                                           |
| Submit Application                                                           | 0                                              | value is required                             |                                   | $\mathbf{O}$                              |
| - Souries Ablication                                                         | Social Security Number                         | value is required                             |                                   |                                           |
|                                                                              | Date of birth                                  | <b>#</b>                                      | Age 🗸                             | , , , , , , , , , , , , , , , , , , ,     |

- 9. Answer Adverse Action questions
- 10. Click Continue

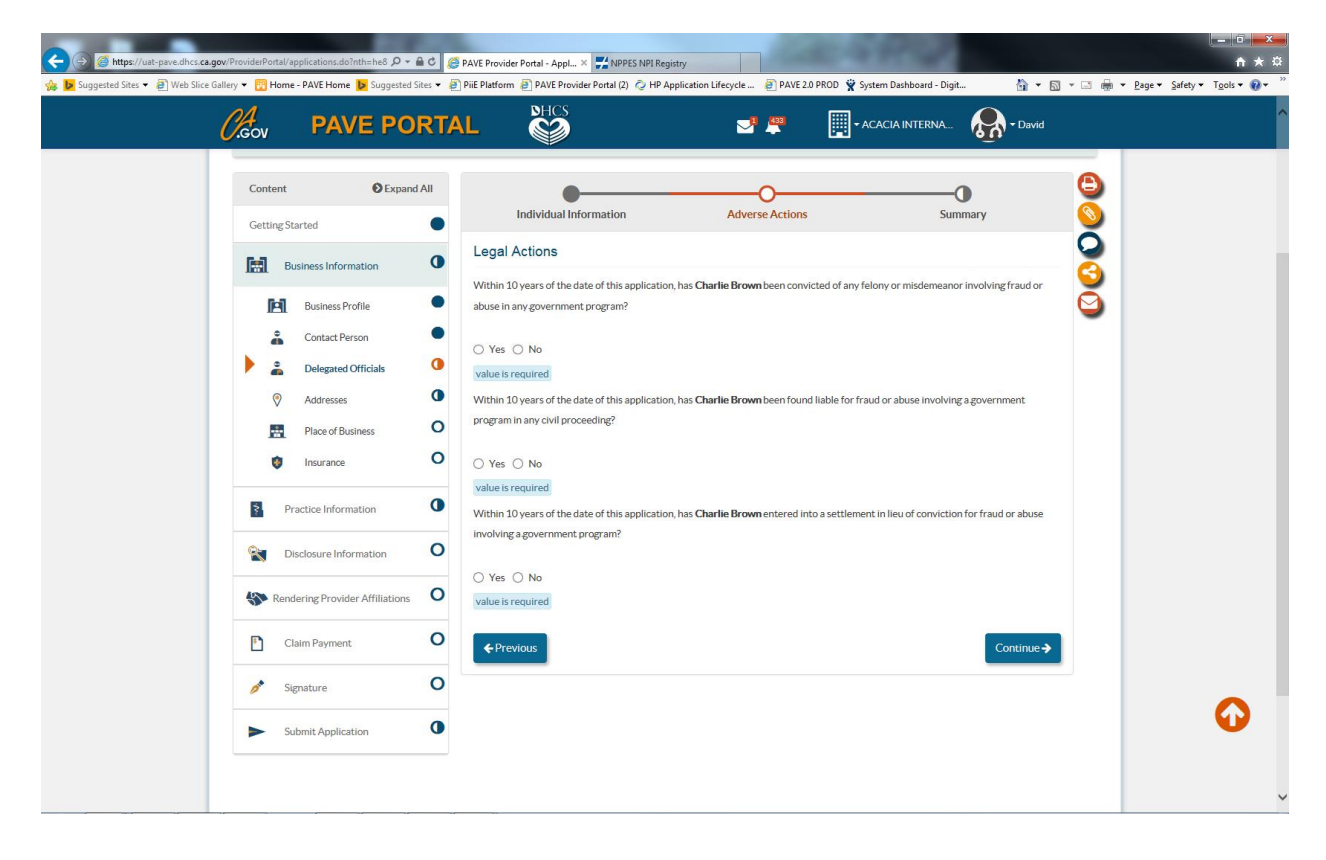

11. Delegated Official is added and the check box will need to be checked underneath the delegated official field.

| 🔶 🛞 🖉 https://uat-pave.dhcs. <b>ca.gov</b> /ProviderPortal/applications.do?nth=he8 🔎                                                                                                    | 🖷 🖒 🏉 PAVE Provider Portal - Appl ×                                                                       | VPPES NPI Registry                                                                                                    |                                                                                                    |                                                    | - © <mark>-×-</mark>              |
|----------------------------------------------------------------------------------------------------|----------------------------------------------------------------------------------------------------|----------------------------------------------------------------------------------------------------|----------------------------------------------------------------------------------------------------|----------------------------------------------------|-----------------------------------|
| 🍰 📴 Suggested Sites 🔻 🗿 Web Slice Gallery 👻 📴 Home - PAVE Home 🕨 Suggeste                                                                                                    | d Sites 👻 🥘 PiiE Platform 🗿 PAVE Provide                                                                  | r Portal (2) 👌 HP Application Lifecycle 🗿 I                                                                                                    | PAVE 2.0 PROD 🦞 System Dashboard - D                                                                                                    | igit 🏠 🕶 🗟 👻 🖃 🖷                                   | n 💌 Page 🕶 Safety 🕶 Tools 🕶 🔞 🕶 🦈 |
| Cov PAVE PC                                                                                                    |                                                                                                    | ⊴ #                                                                                                    | ACACIA INTERNA.                                                                                                    | 💦 - David                                          |                                   |
| Content     Image: Expansion of the second second sec | nd All                                                                                                    | In this section, you may designate all of your<br>an individual with ownership or control inte<br>May our with a barbinize to sign Affiliation<br>Group/Oganization. Adding a Delegated O<br>add any Delegated Officials, only the author<br>applications. | Delegated Officials. A Delegated Offi<br>rest. or a W-2 employee (not contract<br>Applications on behalf of your<br>fitial is optional. However, if you do n<br>ized individuals may sign affiliation | cial is<br>or)<br>ot                               |                                   |
| Sinclosure Information                                                                                                    | O Legal Name                                                                                              | Reported by Added Date                                                                                                    | Last Update Status                                                                                                    | Actions                                            |                                   |
| K Rendering Provider Affiliation                                                                                                    | 5 O                                                                                                    | David Aarons 04/12/2017                                                                                                    | 04/12/2017                                                                                                    | ✓ 前 < ● 2                                          |                                   |
| Claim Payment                                                                                                    |                                                                                                    | 141 means an individual who is delegated the                                                                                                    | a sutharity to sign on habalf of the son                                                                                                    | licant or provider by an                           |                                   |
| 🥕 Signature                                                                                                    | authorized official for<br>Delegated Officials. Th                                                        | situations as specified in the provider bulleti<br>ne delegated official must be an individual wi                                                                                                    | n titled Requirements and Procedures<br>th ownership or control interest in, or                                                                                                    | for Groups Designating<br>be a W-2 employee of,    |                                   |
| Submit Application                                                                                                    | the provider or applica     Delegated officials ma     to make changes and/     authority to make changes | Int. An independent contractor cannot be a<br>y not delegate their authority to any other in<br>or updates to the entity's Medi-Cal enrollmen<br>ages and/or updates, even if a delegated offic                                                            | lelegated official.<br>xdividual. Only an authorized official m<br>nt information. The authorized official<br>cial is appointed.                                                                      | ay delegate the authority<br>will still retain the |                                   |